2012 年 AI 大戦 AI 制作マニュアル vol.1

TeRes

注意

本プロジェクトは開発用ソフトとして、Microsoft Visual C++ 2010 Express を使用して います。したがって、使用できる言語は C、C++に限られることをあらかじめご了承くださ い。

ゲームの大まかな詳細は公式マニュアルを参照してください。

また、本文で指示している箇所以外ではソースコードを書き換えないでください。思わ ぬ誤作動を起こすことがあります。

目次

- 1. ダウンロード・起動の手順
- 2. ゲームの流れ
- 3. 自分のAIの追加
- 4. AI の初期化関数の設定
- 5. AI の行動決定関数の設定
- 6. AI のサンプルについて
- 7. その他

1.ダウンロード、起動の手順

このゲームに使用する AI を用意するには、まず自分の手元でゲームを起動する 必要があります。

https://github.com/henteko/2012TeResAI

から ZIP ファイルをダウンロードしてください。

ダウンロードが完了したら、2012TeResAI 2012teresAI の順にフォルダを開き、 2012teresAI.vcxprojというファイルを起動してください。これでプロジェクトファイル が起動します。

これだけでは、デバッグしてもゲームは起動しません。よって、以下の手順に従ってください。

- メニューバーのプロジェクト(P)⇒2012teresAIのプロパティ(P)をクリックし、 プロパティページを開く。
- (2) 左側のリストから構成プロパティ→ C/C++ → 全般を選択する。
- (3) 追加のインクルードライブラリの項目を編集し、
   DX lib / DxLib\_VC / プロジェクトに追加すべきファイル\_VC 用を追加する。
- (4) 左側のリストから**リンカー** → **全般**を選択する。
- (5) 追加のインクルードディレクトリの項目を(3)と同様に編集する。
- (6) OK を選択し、プロパティを閉じる。

これでデバッグすればゲームが起動するようになります。これで基盤の準備は完了です。

2.AI の仕様

まず、このゲームで対戦する AI の仕様ですが、このようなメンバ変数を与えられた構造 体となっています。

□typedef -struct { ÷ ÷ int-Graph;//AIの画像 Action - (\*moveFunc) (int -view[2\*VISIBLE+1][2\*VISIBLE+1]);→→ ÷ int-x;//座標x ÷ int-y;//座標y ÷ int-s\_x;//ドットレベルの座標(滑らかな動き) ÷ int-s\_y;//ドットレベルの座標(滑らかな動き) ÷ int-step;//何歩移動したか ÷ Action-act;//AIの行動 ÷ int-life;// ÷ int -view[2\*VISIBLE+1][2\*VISIBLE+1];// ÷ ⊡}-AI\_T; ・・・AI の名前 ☆name ☆Graph ・・・AI の画像 ☆moveFunc ・・・移動関数(後述)の関数ポインタ ・・・マップ上の AI のマスの位置 x, y ・・・ドットレベルの AI の位置。描画するためのもの。 s\_x, s\_y ・・・ドットレベルでの移動距離。moveFuncを呼び出すタイミングを step 決める ☆act ・・・次に移動する方向を定める変数。Action型(後述) ・・・AIの周辺のマップの情報を格納する2次元配列(後述) ☆view

この中で AI の制作に必要なのは☆のついた 5 つの変数だけです。他は無視しても構いません。

~Action 型について~

moveFunc と act の宣言に Action という見慣れない型名が使用されていますが、これは 次のように定義されている列挙型です。

typedef enum{N,E,S,W,STOP} Action;

AIは常に変数actとしてN,E,S,W,STOPのいずれかの値を持っており、これに従った動き (例:N→北へ移動、STOP→移動しない)をします。そして、AIがマスの中央に来たとき、 関数moveFuncが実行され、actの値が変化します。つまり、交差点における移動方向を決 定するmoveFuncの内容がAIの核になります。 ~viewについて~

・viewはAIの視界の中にあるマップデータを格納したint型2次元配列です。

・AIが見渡せるマスの数はヘッダーファイルData.hで以下のように定義されており、
 #define VISIBLE 10
 AIは10マス先まで見渡すことができます。

・viewはAIのいるマスから上下左右に10マス先までのステージのマップデータを保存しているので、要素数は21\*21となります。

・viewの要素へアクセスするときはAIから見て最も左上の要素をview[0][0]とし、添え字 はview[x][y](x:右向きが正、y:下向きが正)となります。

・AI自身の位置はviewで表されたマップデータの中央、つまりview[10][10]ですが、この 位置を表すための定数CENTERが用意されています。

よって、view[CENTER][CENTER]でもAI自身の位置を表すことができます。

・マップデータの中身は0,1,2,3のいずれかであり、それぞれ通路(通過できる)、壁(通 過できない)、AI、鬼を表します。

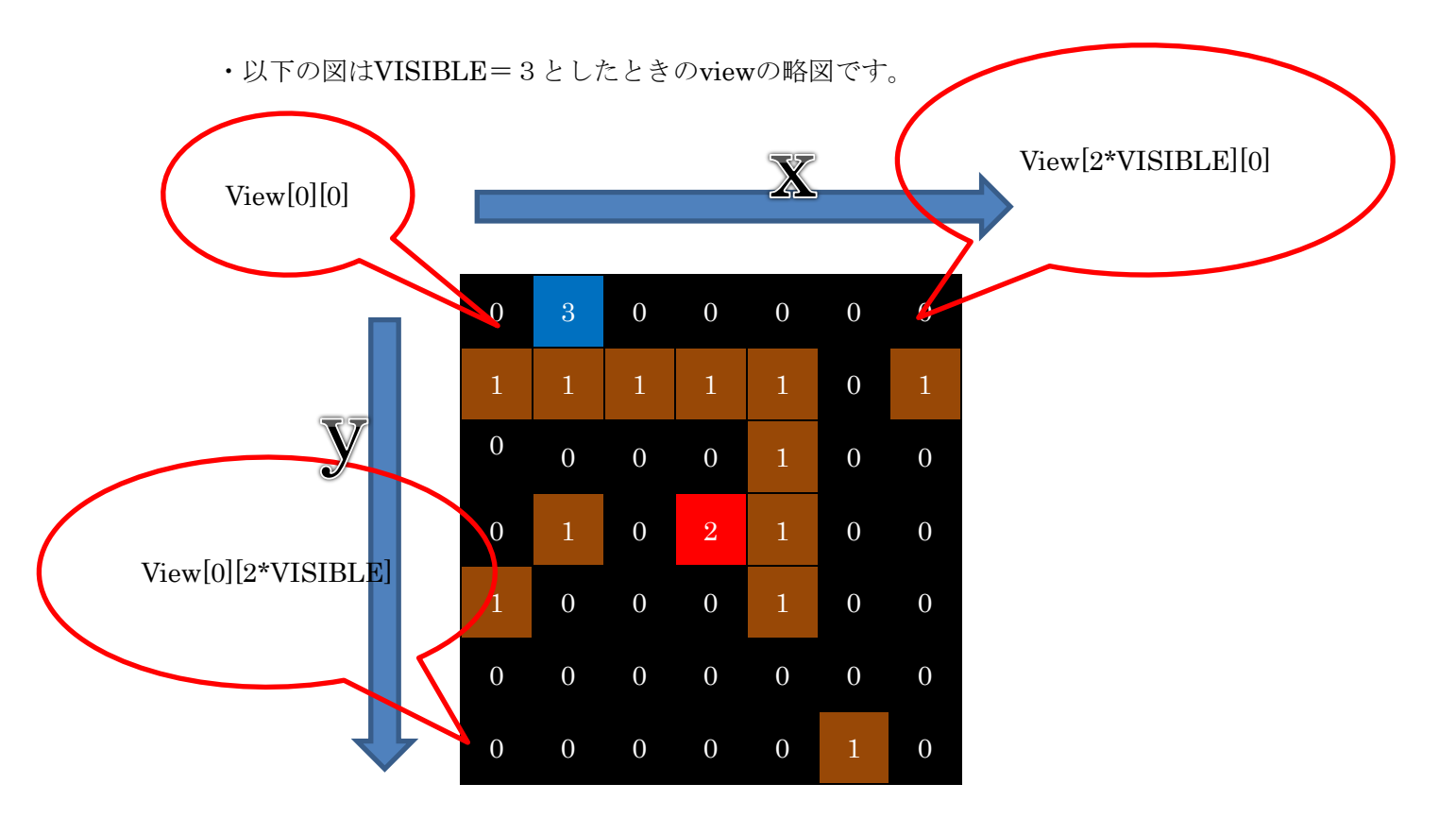

2.自分のAIの追加

基盤には 2 つのサンプル AI が搭載されており、3 つ目以降の AI をあなたが追加することになります。

~AI 追加の流れ~

- 1) cpp ファイルの追加
- 2) 初期化関数、移動関数の追加
- 3) 関数 intro の修正
- 4) AI 数の修正

(1)cpp ファイルの追加

まず、ソースファイルにあなたの作る AI の中身を持った cpp ファイルを追加します。 左側のリストからソースファイルフォルダを右クリック → 追加 → 新しい項目 → C++ファイルを選択、名前を入力して追加をクリック。

(2)初期化関数、移動関数の追加

追加されたソースファイルに aiSample.cpp または aiTest.cpp の内容をそのままコピペ してください。

コピペしたソースの中に次の2つの関数があります(aiSample.cppの場合)。

## aiSampleInit(AI\_T &myAi)

## aiSample(int view[2\*VISIBLE+1][2\*VISIBLE+1])

これらは順に初期化関数、移動関数といいます。上記の関数名の緑字の部分を自分の AIの名前に書き直してください。

これで cpp ファイルの追加は完了です。

(3)関数 intro の修正

次に、ソースファイルの中の Intro.cpp を開いてください。

関数 intro の中で、参加する AI の登録を行います。

[書き加えの手順]

図1の矢印の位置に

## init\_ai++;

と書き、ソースコード内にコメントとして書かれているテンプレどおりの文章を挿入 し、該当部分を自分の AI の初期化関数と行動関数の名前に書き換えてください(既に ある AI のサンプルを参照)。また、それ以降さらに AI を追加する場合は追加した文章 の下に書き加えてください。

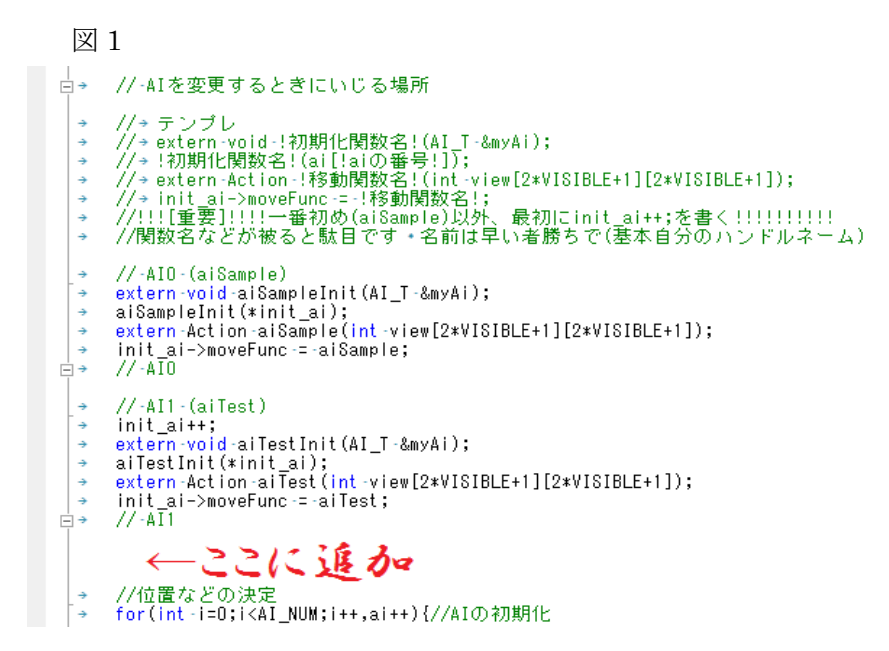

これで Intro の準備は完了です。

(4)AI 数の修正

最後に、AIの総数を定義する部分を書き換えます。ヘッダーファイルの Data.h を開き、その中の

#define AI\_NUM 2

という文章を見てください。これは AI の総数が2 であることを表しています。よって、 AI\_NUMの後ろの数字をサンプルとあなたが追加した AI の数の和に書き変えてください。

これでようやく新たな AI の登録が完了しました。

3.AIの初期化関数について

新たに追加した cpp ファイルの中の次の関数を見てください。

void AI 名 Init(AI\_T & myAi)

この関数は初期化関数といい、AIの初期化、具体的にはこの AIの位置に表示するグラフィックと AIの名前を決定する関数です。

関数の中身は次の 2 行となっており、それぞれ AI の画像、名前の決定を行っています。 緑字の部分をあなたの AI に合わせて書き換えてください。

myAi.Graph = LoadGraph("AI\_image/AIの画像ファイル名");

strcpy\_s(myAi.name, "AIの名前");

この関数をいじる前に、AI\_image フォルダにあなたの AI のグラフィックとして使用す る画像ファイルを入れてください。

画像の大きさは 32x32 程度。対応する拡張子については DX ライブラリのホームページ を参照してください。

使用する画像については著作権に配慮すること。

4.AIの移動関数について

さて、ここまでの操作によって、サンプル AI と同じ動作をする、あなたの名義の AI がで きたはずです。ここからはあなたの AI の独自の動きを作っていきます。 cpp ファイルの中の、この関数を見てください。

Action AI 名(int view[2\*VISIBLE+1][2\*VISIBLE+1])

この関数は移動関数といい、Action型の値(N,E,S,W,STOPのいずれか)を返します。AI は変数 act にこの関数の返り値を代入し、次の行動を決定します。

例) return N; → 北へ1マス移動。
return E; → 東へ1マス移動。
return S; → 南へ1マス移動。
return W; → 西へ1マス移動。
return STOP; → その場で停止。

この関数の引数は周辺のマップデータを格納したint型2次元配列viewだけです。つまり、 行動決定の手がかりはこの配列だけということになります。いかに地形、鬼の位置、他の AIの位置から安全なルートを導き出せるかが勝利へのカギとなります。

例)

- ・view[x][y]の場所に鬼がいたら、北へ移動する。 if(view[x][y]==3) return N;
- view[x][y]の場所に鬼がおり、鬼が自分よりも南にいたら北へ移動する。
   if(view[x][y]==3 && y>CENTER) return N;
- 自分の北側に壁があったら、西へ移動する。
   if(view[CENTER][CENTER-1]==1) return W;

```
・自分の北側に壁がなければ北へ移動し、
北側に壁があり、西側に壁がなければ西へ移動し、
北側と西側に壁があり、東側に壁がなければ東へ移動し、
北側と西側と東側に壁があるとき南へ移動する。
if(view[CENTER][CENTER-1]!=1) return N;
else{
if(view[CENTER-1][CENTER]!=1) return W;
else if(view[CENTER+1][CENTER]!=1) return E;
else return S;
```

}

5.サンプルAIの解説

aiSampleがどのような動きをしているのか、見てみましょう。 aiSampleの動作を大まかに分けると、

(1) viewの全要素を探索して自分の周囲に鬼がいるか確認。

(2) ((1)で鬼がいなかった場合)四方ヘランダムに移動。

- (3) ((1)で鬼がいた場合)鬼の位置を記録。
- (4) 記録した鬼の位置から遠ざかるような方向へ移動。
- これだけ!ソースファイルを見て具体的にどうやってるのか見てみよう!